## Ⅲ.予約の確認/予約キャンセル

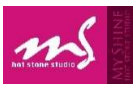

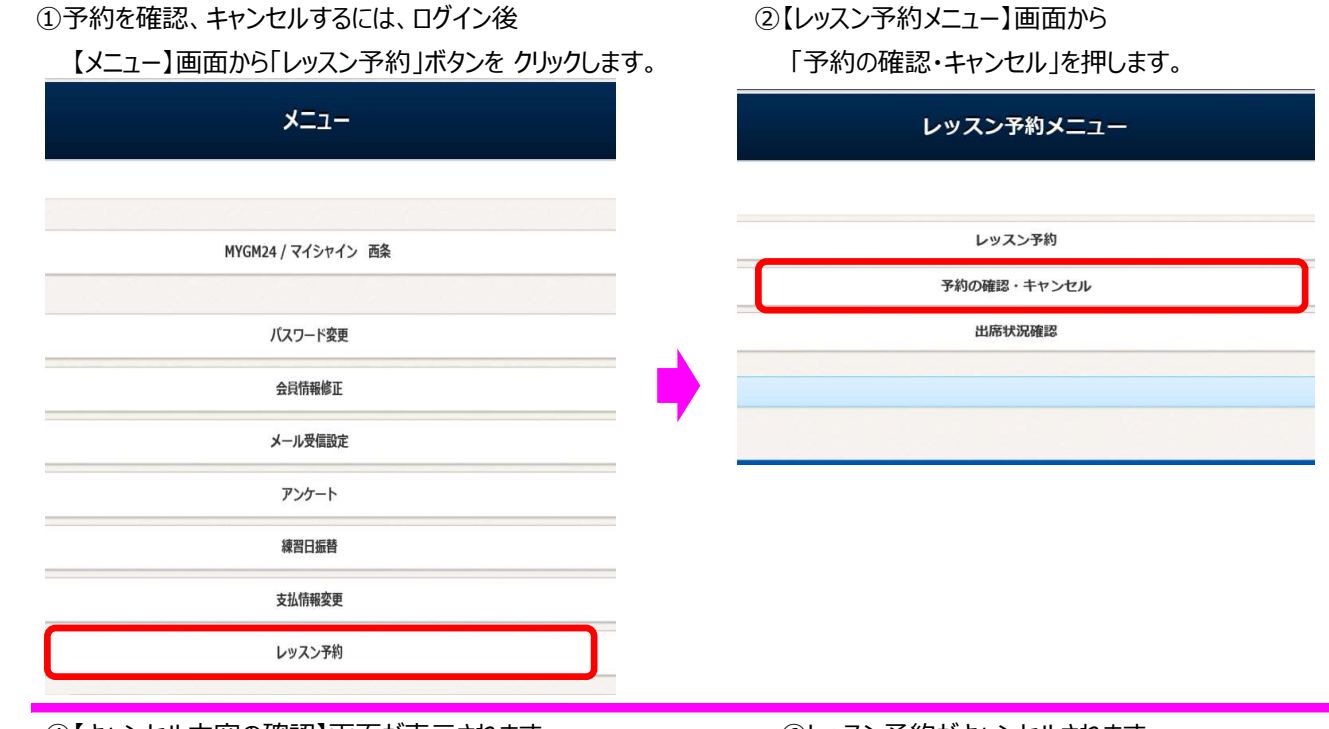

# ④【キャンセル内容の確認】画面が表示されます

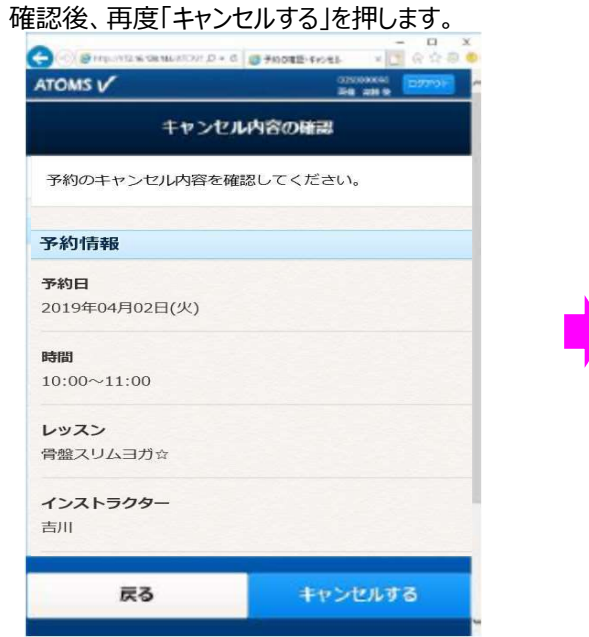

#### ⑥レッスン予約がキャンセルされます。

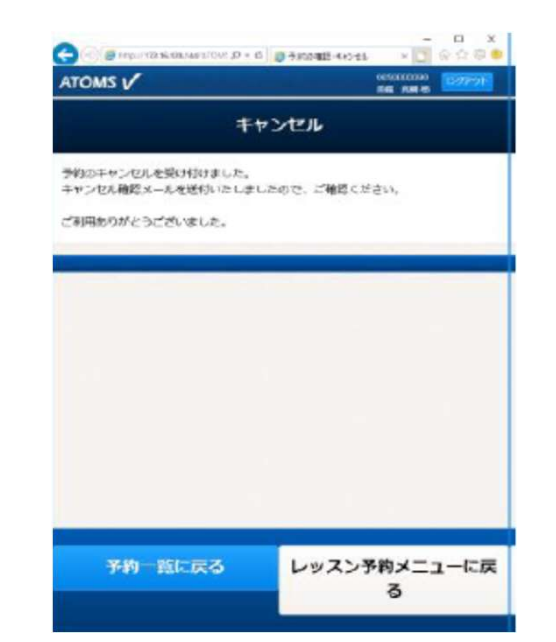

## ③【予約の確認・キャンセル】画面が表示されます。 キャンセルする場合は「キャンセル」ボタンを押します 【通常レッスン予約キャンセル】

| 予約の確認・キャンセル                                  |                |  |
|----------------------------------------------|----------------|--|
| 前までとさせていただきます。                               |                |  |
| 予約中                                          |                |  |
| 骨盤スリムヨガ☆                                     | キャンセル          |  |
| 1 ノストラクラー: 吉川<br>2019/04/02 10:00~11:00      |                |  |
|                                              |                |  |
| 【キャンセル待ちのキャ<br>キャンセル待ち                       | ンセル】           |  |
| 【キャンセル待ちのキャ<br>キャンセル待ち<br>コアティス              | ンセル】<br>(キャンセル |  |
| 【キャンセル待ちのキャ<br>キャンセル待ち<br>コアティス<br>インストラクター: | ンセル】<br>(キャンセル |  |

### キャンセルが完了すると、登録されたメールアドレスに確認のメールが 届きますので、再度ご確認をお願いします。

| les0040<br>予約キャン | <le<br>セル</le<br> | s0040@ryobi-sol.co.jp><br>通知メール |
|------------------|-------------------|---------------------------------|
| いつもご利用あり         | がと                | うございます。                         |
| レッスンのキャン         | セル                | レを以下のとおり受付いたしました                |
| 会員番号             | :                 | 012490                          |
| 氏名               | :                 | 伯和 華子 様                         |
| 予約日              | :                 | 2019年4月2日(火)                    |
| レッスン             | :                 | 骨盤スリムヨガ☆                        |
| 開講場所             | :                 | マイシャイン                          |
| 予約時間             | :                 | 10:00~11:00                     |
| インストラクター         | :                 | 吉川                              |
| 備考               | :                 |                                 |
|                  |                   |                                 |